# InterConnect 2016

The Premier Cloud & Mobile Conference

# 7393: Using Linux with WebSphere Application Server in the Enterprise

Tips

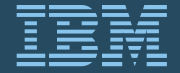

February 21 – 25 MGM Grand & Mandalay Bay Las Vegas, Nevada

## Agenda

- Where to Look?
- How to Look?
- Tips for Common Things You'll Find

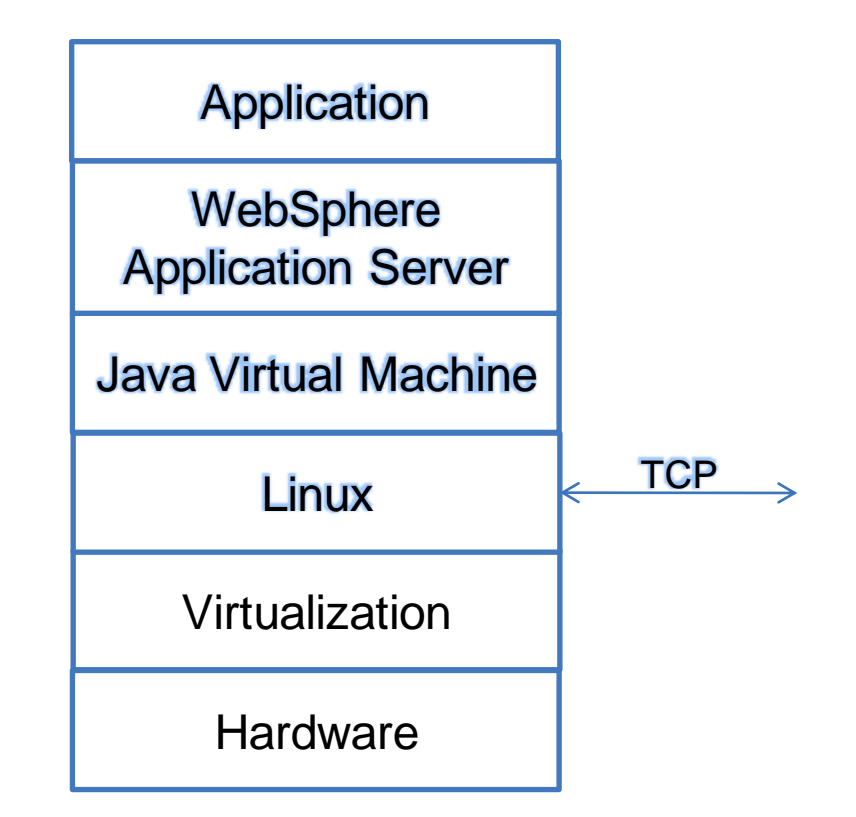

# InterConnect 2016

The Premier Cloud & Mobile Conference

# Linux

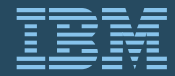

February 21 – 25 MGM Grand & Mandalay Bay Las Vegas, Nevada

#### Linux

• High CPU: Tasks waiting in line

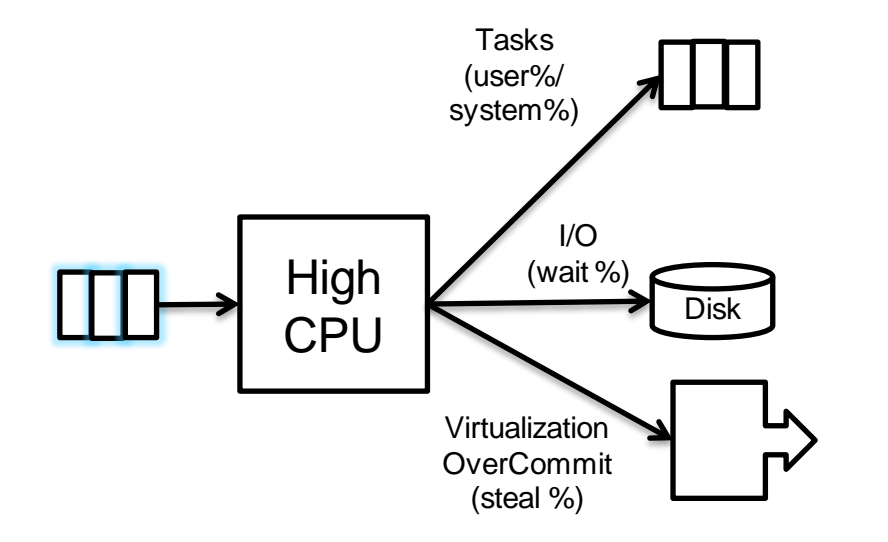

- Monitor:
  - 100 Idle CPU % > ~80%
  - Run queue > # Core Threads
- Know your interval
  - Example: If a monitoring product interval is 15 minutes, spikes might be averaged out
- Monitor per-CPU utilization

#### top -H

- Don't use `top`; use `top -H`: CPU usage by thread
  - top 16:58:14 up 2 min, 5 users, load average: 1.34, 0.50, 0.18
     Tasks: 799 total, 5 running, 792 sleeping, 0 stopped, 2 zombie
     Cpu(s): 37.8%us, 0.2%sy, 0.0%ni, 61.9%id, 0.0%wa, 0.0%hi, 0.0%si, 0.0%st
     Mem: 15943268k total, 3366124k used, 12577144k free, 87824k buffers
     Swap: 65532k total, 0k used, 65532k free, 1715160k cached

PID USERPRNIVIRTRESSHR S%CPU %MEMTIME+COMMAND6607 user12001992m18m9164 R100.10.10:20.67WebContainer:6730 user12001992m19m9144 R100.10.10:12.40WebContainer:6806 user12001992m27m8900 R99.80.20:07.38WebContainer:

- Thread names may be cut off, but still often give a good idea
- Use `ps -eLf` to find the parent PID (or type `f` then `b`)
- Type `1` to see per-CPU utilization
- Use `-b` to write to a file with `-d SECONDS` for interval

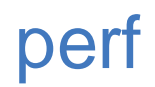

#### • `perf top -z` gives a perspective from the kernel

| _ | 35.60% | perf-9978.map | [.] | 0x00007fa3093c27db     |
|---|--------|---------------|-----|------------------------|
|   | 20.64% | perf-9978.map | [.] | 0x00007fa3093c27d4     |
|   | 3.71%  | [kernel]      | [k] | module_get_kallsym     |
|   | 2.30%  | perf          | [.] | symbolsinsert          |
|   | 1.26%  | [kernel]      | [k] | kallsyms_expand_symbol |

- Great for investigating if your "system %" CPU is high
- Requires kernel symbols
  - Install at least kernel and glibc symbols on all machines (and perf, gdb, and stap while you're at it)
- Flame Graphs
  - Brendan Gregg

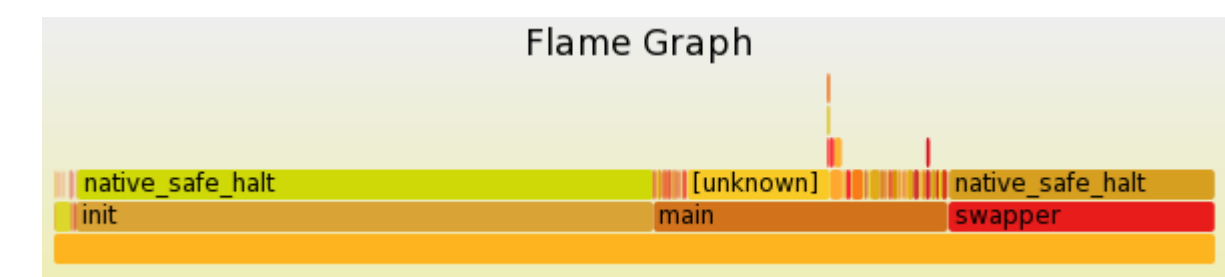

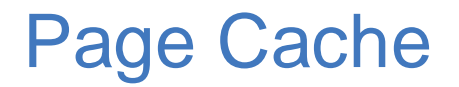

• Linux aggressively uses RAM to accelerate file I/O using the page cache (a.k.a. filecache)

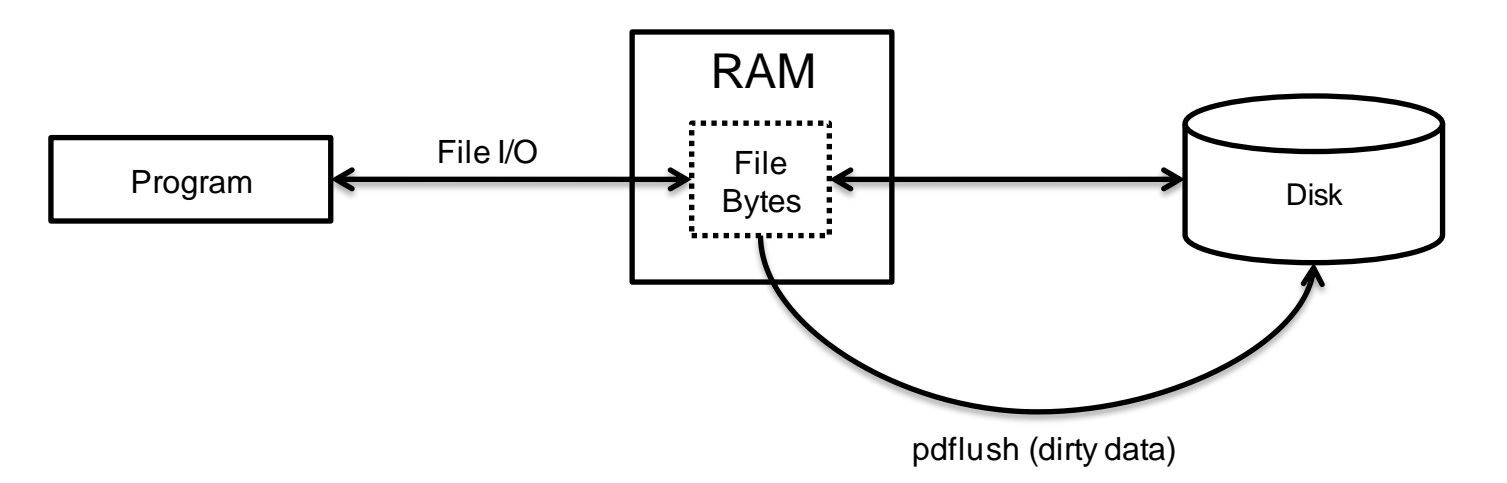

- When benchmarking, flush the cache before a run:
  - sudo sync; echo 1 | sudo tee /proc/sys/vm/drop\_caches

## Linux

Paging: RAM Overcommitted

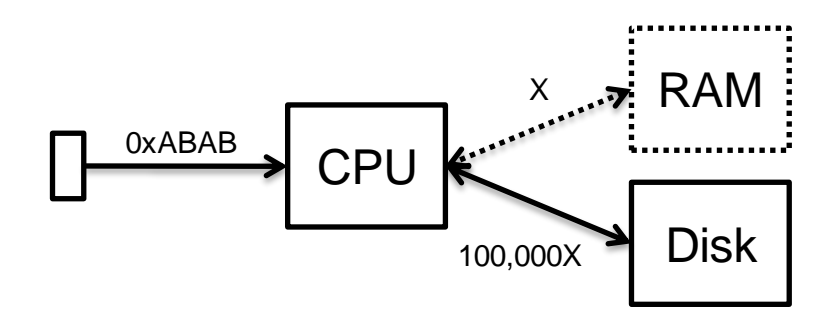

- /proc/sys/vm/swappiness: 0-100
  - Default60
  - Higher value: Prefer filecache
  - Lower value: Prefer programs
  - This means Linux may page even with plenty of RAM potentially available

- Monitor: Swap Space Usage
- Consider reducing swappiness for Java workloads
- Monitor: Kernel messages for OOM killer

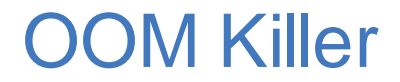

- "By default [/proc/sys/vm/overcommit\_memory=0], Linux follows an optimistic memory allocation strategy. This means that when malloc() returns non-NULL there is no guarantee that the memory really is available. In case it turns out that the system is out of memory, one or more processes will be killed by the OOM killer" (`man 3 malloc`).
- Watch your system logs for messages such as:
  - kernel: Out of Memory: Killed process 123 (someprocess).
- Or set /proc/sys/vm/panic\_on\_oom=1 to cause a kernel panic instead
  - Then use the `bt` command to see who requested memory and how much and the `ps` command to see what is using memory

#### top -H

#### • `top -H` shows Swap usage:

top - 16:58:14 up 2 min, 5 users, load average: 1.34, 0.50, 0.18
 Tasks: 799 total, 5 running, 792 sleeping, 0 stopped, 2 zombie
 Cpu(s): 37.8%us, 0.2%sy, 0.0%ni, 61.9%id, 0.0%wa, 0.0%hi, 0.0%si, 0.0%st
 Mem: 15943268k total, 3366124k used, 12577144k free, 87824k buffers
 Swap: 65532k total, 0k used, 65532k free, 1715160k cached

| PID  | USER  | PR | NI | VIRT  | RES | SHR S  | 5 | %CPU %N | IEM | TIME+ ( | COMMAND      |   |
|------|-------|----|----|-------|-----|--------|---|---------|-----|---------|--------------|---|
| 6607 | user1 | 20 | 0  | 1992m | 18m | 9164 R | R | 100.1   | 0.1 | 0:20.67 | WebContainer | : |
| 6730 | user1 | 20 | 0  | 1992m | 19m | 9144 R | R | 100.1   | 0.1 | 0:12.40 | WebContainer | : |
| 6806 | user1 | 20 | 0  | 1992m | 27m | 8900 R | R | 99.8    | 0.2 | 0:07.38 | WebContainer | : |

- If `Mem free` is low, that might be okay as `buffers` and `cached` can be used if needed (depending on swappiness)
- If `used` is greater 0, then monitor `si/so` columns in `vmstat`
- Type `M` to sort processes by memory used (RES)
- VmSwap in /proc/\$PID/status to see swap usage by process

# Networking

- Use `netstat` for interface statistics and listing sockets
  - \$ netstat -i Tface MTU Met RX-OK **RX-ERR RX-DRP RX-OVR** TX-OK **TX-ERR TX-DRP TX-OVR** Fla 0 0 ()()eth0 1500 0 0 0 ()0 BMU - \$ sudo netstat -antop Proto Recv-Q Send-Q Local Address Foreign Address State PID/Program name Timer 0 0.0.0.0:6000 0.0.0.0:\* LISTEN 0 3646/Xorq tcp 0 1.2.3.4:46238 1.2.3.4:80 ESTABLISHED 4140/firefox tcp 0 tcp 0 0 1.2.3.4:35370 1.2.3.4:443 TIME WAIT timewait... \_
- TIME\_WAIT=60 seconds required by TCP to reduce probability of collisions. Use persistent connection pooling if possible.
- Use `nfsstat` for NFS statistics

# Networking

- The kernel auto-tunes TCP memory buffers. Test constraints based on expected average bandwidth delay product
- Example in sysctl.conf
  - net.core.rmem\_default=1048576
    net.core.wmem\_default=1048576
    net.core.rmem\_max=16777216
    net.core.wmem\_max=16777216
    net.ipv4.tcp\_rmem=4096 1048576 16777216
    net.ipv4.tcp\_wmem=4096 1048576 16777216

#### • Running tcpdump:

- nohup tcpdump -nn -v -i any -B 4096 -s 0 -C 100 -W 10 -Z root -w capture`hostname`\_`date +"%Y%m%d\_%H%M"`.pcap &
- Different TCP congestion control algorithms (default cubic) set with net.ipv4.tcp\_congestion\_control

## **Other Linux Tips**

- SystemTap is a wonderful, low-overhead kernel diagnostic tool:
   Take the time to learn it and try it
- Use `iostat` to investigate I/O performance
- Pin processes to subsets of CPUs with `taskset`
- You might see programs with massive virtual sizes (VIRT/VSZ). This is often caused by glibc malloc's aggressive "arena" allocation since 2.11
  - -Performance implications inconclusive but should be small & positive
  - -Limit this with envar MALLOC\_ARENA\_MAX=N (e.g. 1 or 4)

#### How much virtual memory is used?

- Use `ps` or similar tools to query user process virtual memory usage (in KB):
  - \$ ps -o pid,vsz,rss -p 14062
     PID VSZ RSS
     14062 44648 42508

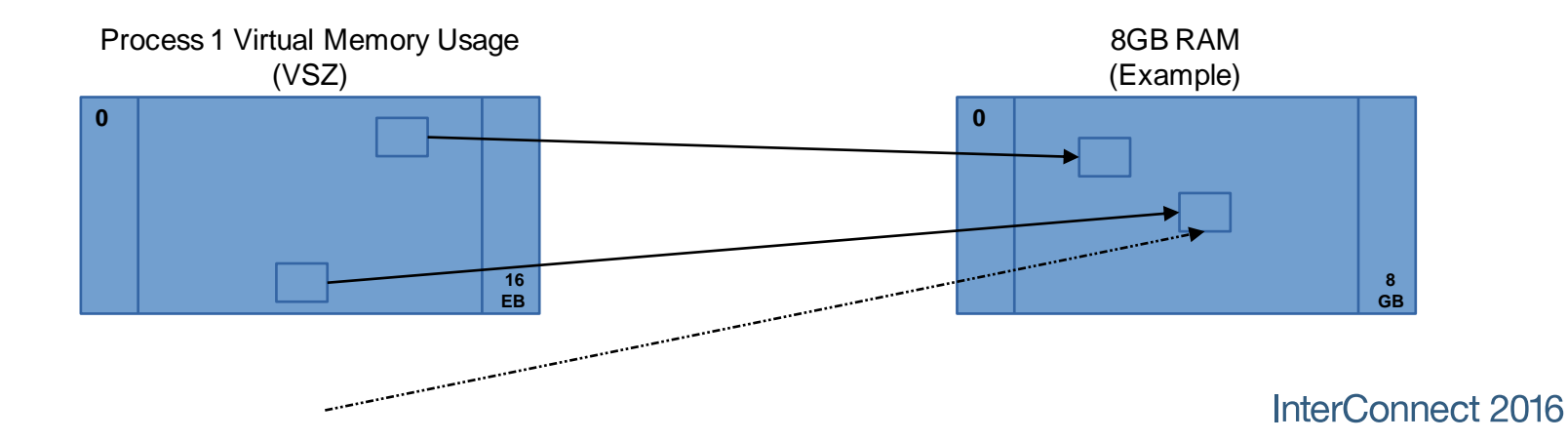

#### How much virtual memory is used?

• Virtual memory is broken up into virtual memory areas (VMAs), the sum of which equal VSZ and may be printed with:

#### - \$ cat /proc/\${PID}/smaps

00400000-0040b000 r-xp 00000000 fd:02 22151273 /bin/cat

 Size:
 44 kB

 Rss:
 20 kB

 Pss:
 12 kB...

- The first column is the address range of the VMA.
- The second column is the set of permissions (read, write, execute, private copy on write).
- The final column is the pathname if the VMA is a file mapping. If it's [heap], that's the data segment (primary malloc arena).
- The Rss value shows how much of the VMA is resident in RAM.
- The Pss value divides Rss by the total number of processes sharing this VMA.

### **Symbols**

- Symbols map virtual addresses to human-understandable names (functions, structures, etc.)
- Without symbols, you'll just get a bunch of addresses
- "We recommend that you always use '-g' whenever you compile a program."

https://www.sourceware.org/gdb/c urrent/onlinedocs/gdb.html

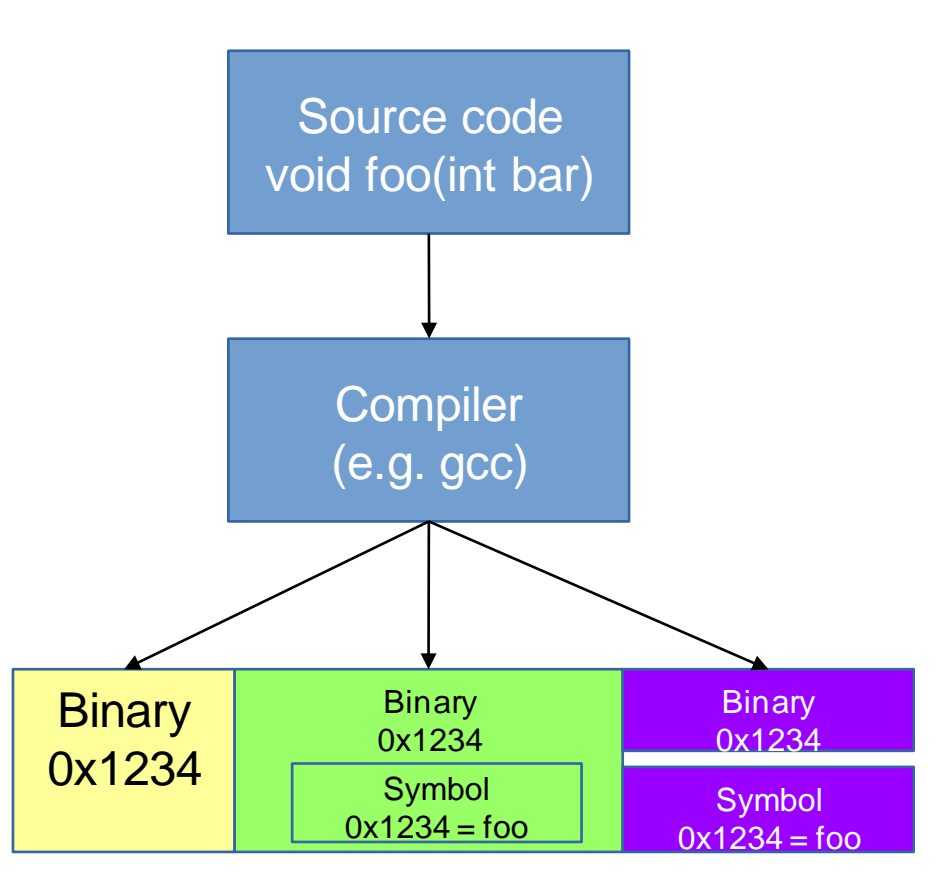

#### User coredump ulimits

- Ensure process ulimits for coredumps (-c) and files (-f) are unlimited
  - The coredump ulimit (-c) often defaults to 0, suppressing cores
  - A coredump is a file so the file ulimit (-f) also applies
- Ulimits may be soft or hard
  - Hard: the maximum value a non-root user can set
  - Soft: Sets the current limit (must be <= hard for non-root)</li>
- Ulimits for the current shell may be queried:
  - \$ ulimit -c -f
     core file size
     file size
     (blocks, -c) 0
     (blocks, -f) unlimited
- Or by process:
  - \$ cat /proc/\${PID}/limits | grep -e Limit -e core -e "Max file size"

| Limit              | Soft Limit | Hard Limit | Units |
|--------------------|------------|------------|-------|
| Max file size      | unlimited  | unlimited  | bytes |
| Max core file size | 0          | unlimited  | bytes |

#### **User Coredump Ulimits**

- Ulimits may be set in limits.conf on a user or group basis.
- Commonly set in /etc/security/limits.conf or /etc/security/limits.d/99cores.conf
- The following example sets file and core soft and hard ulimits to unlimited for all users
  - \* core unlimited
    - \* file unlimited
- Alternatively, run the command `ulimit -c unlimited -f unlimited` in the shell that launches the program
- systemd-started processes use LimitCORE/LimitFSIZE

#### Where is the user coredump?

- The coredump goes to core\_pattern (see `man 5 core`):
  - \$ sysctl kernel.core\_pattern kernel.core\_pattern = |/usr/lib/systemd/systemd-coredump%p %u %g %s %t %e
- The default is `core` (sometimes with %p) which writes a file named `core` to the current directory of the PID
  - May include a path to use a dedicated coredump directory
- If the value starts with a `|`, then the coredump bytes are piped to that program
- Often specified in /etc/sysctl.conf or {/etc/sysctl.d|/usr/lib/sysctl.d|/run/sysctl.d}/\*.conf

- systemd-coredump is a common user coredump handler which handles coredumps
- Configured in /etc/systemd/coredump.conf
- Defaults:
  - Store coredumps in /var/lib/systemd/coredump/
  - Use no more than 10% of that disk's space
  - Ensures cores don't cause that disk's free space to go below 15%
- systemd-tmpfiles may remove old cores

- abrtd is an older user coredump handler
- Like systemd-coredump, modified core\_pattern to something like:
  - //usr/libexec/abrt-hook-ccpp%s%c%p%u%g%te
- Configured in /etc/abrt/abrt.conf
- Defaults:
  - DumpLocation=/var/spool/abrt/
  - MaxCrashReportsSize=1000M

## **Configure Kernel Coredumps**

- Install `kexec-tools`
- Add `crashkernel=256M` to the kernel cmdline This amount of RAM is no longer available to your live kernel
  - grub2 example:
    - Edit /etc/default/grub
      - Add `crashkernel=256M` to GRUB\_CMDLINE\_LINUX
    - # grub2-mkconfig -o /boot/grub2/grub.cfg
    - Reboot and verify with `cat /proc/cmdline`
- To customize kdump, edit /etc/kdump.conf
  - For example, often useful to get user process data:
    - core\_collector makedumpfile -I --message-level 1 -d 23,31
- Enable and start the kdump service
  - # systemctl enable kdump.service
  - # systemctl start kdump.service

#### How to Create a Kernel Coredump?

- Once the kdump service is running, a kernel panic will automatically produce a kernel coredump
- To manually produce a kernel coredump:
  - Enable sysrq (`man 5 proc`):
    - # echo 1 > /proc/sys/kernel/sysrq
  - Emulate a crash:
    - # echo c > /proc/sysrq-trigger
- kdump will dump the vmcore and reboot

### Reading a Kernel Coredump

- Switch to the root user
- Kernel coredumps normally in /var/crash/
  - Check the version of the core:
  - # cd /var/carsh/\${VMCORE\_DIRECTORY}/
  - # strings vmcore | grep "Linux version"
    - Linux version 4.2.3-200.local.fc22.x86\_64
- Install the kernel debuginfo/dbgsym packages matching the version of the vmcore

### Reading a Kernel Coredump

- You may install the `crash` package, but best to compile from source:
  - <u>https://github.com/crash-utility/crash/releases</u>
  - \$tar xzf crash\* && cd crash\*
  - Recent vmcores may be compressed with lzop so best to compile in that support:
    - Install Izo, Izo-devel and Izo-minilzo packages
    - echo'-DLZO' > CFLAGS.extra
    - echo'-Ilzo2' > LDFLAGS.extra
  - \$make
  - # make install

#### **Reading a Kernel Coredump**

- Run crash on the matching vmlinux file and vmcore
  - crash \${PATH\_TO\_VMLINUX} \${PATH\_TO\_VMCORE}
  - Example:
    - \$ crash /usr/lib/debug/lib/modules/4.2.3-200.local.fc22.x86\_64/vmlinux /var/crash/\*/vmcore CPUS: 4 LOAD AVERAGE: 1.45, 0.72, 0.27 TASKS: 444 RELEASE: 4.2.3-200.local.fc22.x86\_64 PANIC: "sysrq: SysRq : Trigger a crash" PID: 12868 COMMAND: "bash" CPU: 3
    - Last few lines are the current context

- Type `help` for command list. `alias` to list aliases. `quit` to exit.
- Print the kernel log
  - crash>dmesg
     [ 90.266362] sysrq: SysRq : Trigger a crash
- Print processes
  - crash>ps
    - PIDPPIDCPUTASKST %MEMVSZRSS COMM> 0000fffffff81c124c0 RU 0.000[swapper/0]
- Change current context to another PID:
  - crash> set 10042
     PID: 10042
     COMMAND: "gnome-terminal-"
     TASK: ffff8800482c3b00 [THREAD\_INFO: ffff880044d24000]
     CPU: 3
     STATE: TASK\_RUNNING
- Change context to the task executing on CPU #N (0-based), or the panic'ed task:
  - crash> set -c 0
  - crash>set -p

...

• Print the stack trace of the current context:

crash> bt -l PID: 12868 TASK: ffff88007a0a0000 CPU: 3 COMMAND: "bash" #0 [ffff88004832f9f0] machine\_kexec at fffffff8105802b /usr/src/debug/kernel-4.2.fc22/linux-4.2.3-200.local.fc22.x86\_64/arch/x86/kernel/machine\_kexec\_64.c: 322 #1 [ffff88004832fa60] crash\_kexec at fffffff81127f42 /usr/src/debug/kernel-4.2.fc22/linux-4.2.3-200.local.fc22.x86\_64/kernel/kexec.c: 1500 #2 [ffff88004832fb30] oops\_end at fffffff810180e6 /usr/src/debug/kernel-4.2.fc22/linux-4.2.3-200.local.fc22.x86\_64/arch/x86/kernel/dumpstack.c: 232

- Print virtual memory areas of the current context
  - crash> vm

PID: 12868 TASK: ffff88007a0a0000 CPU: 3 COMMAND: "bash" MM PGD RSS TOTAL\_VM ffff880044d5d800 ffff88007b15b000 4816k 118400k VMA START END FLAGS FILE ffff880060b3eda855c1a01eb00055c1a02e30008000875/usr/bin/bash

- Print open files of the current context:
  - crash>files

PID: 12868 TASK: ffff88007a0a0000 CPU: 3 COMMAND: "bash" ROOT:/ CWD: /root

FDFILEDENTRYINODETYPE PATH0 ffff88005518ba00 ffff88005170a000 ffff88007c6a1f10 CHR/dev/pts/0

- Print general memory information:
  - crash>kmem -i

|              | PAGES  | TOTAL     | PERCENTAGE          |
|--------------|--------|-----------|---------------------|
| TOTAL MEM    | 479480 | 1.8 GB    |                     |
| FREE         | 218470 | 853.4 MB  | 45% of TOTAL MEM    |
| USED         | 261010 | 1019.6 MB | 54% of TOTAL MEM    |
| BUFFERS      | 8096   | 31.6 MB   | 1% of TOTAL MEM     |
| CACHED       | 93047  | 363.5 MB  | 19% of TOTAL MEM    |
| TOTAL SWAP   | 64511  | 252 MB    |                     |
| SWAP USED    | 0      | 0         | 0% of TOTAL SWAP    |
| SWAP FREE    | 64511  | 252 MB    | 100% of TOTAL SWAP  |
| COMMIT LIMIT | 304251 | 1.2 GB    |                     |
| COMMITTED    | 828252 | 3.2 GB    | 272% of TOTAL LIMIT |

• Print kernel memory slab information:

| _ | crash>kmem -s    |      |         |           |       |       |       |
|---|------------------|------|---------|-----------|-------|-------|-------|
|   | CACHE            | NAME | OBJSIZE | ALLOCATED | TOTAL | SLABS | SSIZE |
|   | ffff88007d3c5e00 | TCP  | 1984    | 30        | 32    | 2     | 32k   |

- Print each CPU's run queue:
  - crash>runq CPU 0 RUNQUEUE: ffff88007fd967c0 CURRENT: PID: 12868 TASK: ffff88007a0a0000 COMMAND: "bash" RT PRIO\_ARRAY: ffff88007fd96960 [no tasks queued] CFS RB\_ROOT: ffff88007fd96860 [120] PID: 224 TASK: ffff880036939d80 COMMAND: "kworker/3:2" [120] PID: 10042 TASK: ffff8800482c3b00 COMMAND: "gnome-terminal-"
- Print swap information:
  - crash>swap
     SWAP\_INFO\_STRUCT TYPE
     SIZE
     USED
     PCT PRI FILENAME
     ffff880036629400
     PARTITION
     258044k
     0k
     0% -1 /dev/dm-0
- Display X bytes from a start address (in this example, 32 bytes):
  - crash > rd -8 0xfffffff814821f6 32 ffffffff814821f6: c6 04 25 00 00 00 00 01 5d c3 0f 1f 44 00 00 55 ...%.....]...D..U ffffffff81482206; 48 89 e5 53 8d 5f d0 48 c7 c7 60 48 a9 81 48 83 H..S. .H..`H..H.

- Print stack contents for each frame:
  - crash > bt -f

#11 [ffff880079d03de0] write\_sysrq\_trigger at fffffff81482e98... #12 [ffff880079d03e00] proc\_reg\_write at ffffffff81286f62 ffff880079d03e08: ffff8800420e3800 ffff880079d03f18 ffff880079d03e18: ffff880079d03ea8 ffffffff8121d8d7

- Print definition of something like a stack frame method:
  - crash>whatis write\_sysrq\_trigger
    ssize twrite sysrq trigger(struct file \*, const char \*, size t, loff t \*);
- In this case, the four arguments to write\_sysrq\_trigger will be the four addresses at the top of the stack of the lower frame (respectively, ffff8800420e3800, ffff880079d03f18, etc.)
- Since we know the first argument is a file, let's print its dentry struct and then from that its name:
  - crash> struct file.f\_path.dentry ffff8800420e3800

 $f_path.dentry = 0xffff880060a2d0c0$ 

crash> struct dentry.d\_name.name 0xffff880060a2d0c0

d\_name.name = 0xffff880060a2d0f8 "sysrq-trigger"

#### InterConnect 2016 The Premier Cloud & Mobile Conference

Java Virtual Machine

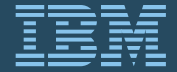

February 21 – 25 MGM Grand & Mandalay Bay Las Vegas, Nevada

# **Thread Dumps**

- Always take thread dumps:
   kill -3 \$PID
- If you know a unique string in the command line (e.g. server1):
   –pkill -3 -f server1
- IBM Java: thread dumps are written to the current working directory -cd/proc/\$PID/cwd
  - -Oracle Java: thread dumps written to stdout
- Take multiple thread dumps and review in the IBM Thread and Monitor
   Dump Analyzer

### **Other Java Tips**

- For Java processes, ensure large ulimit for: – processes/threads (-u): 131072
- Set in limits.conf, limits.d/\*, or startNode.sh
- Consider disabling core processing programs such as ABRTD, systemd-coredump
  - -Often managed poorly, unmonitored, constrained
- Use core dumps instead of heapdumps. Jextract not needed on recent versions just rename to .dmp and load in IBM Memory Analyzer
# **Other Java Tips**

• Execute Linux commands on JVM events:

Xdump:tool:events=systhrow,filter=java/lang/OutOfMemoryError,request=seri al+exclusive+prepwalk,range=1..0,priority=999,exec="cat /proc/%pid/smaps > smaps.%Y%m%d.%H%M%S.%pid.%seq.txt; cat /proc/meminfo > meminfo.%Y%m%d.%H%M%S.%pid.%seq.txt"

• The Linux kernel does not provide an API to request a core dump, so IBM Java forks itself and kills the forked process. Some things (like all thread stacks) will be missing by IBM Java produced core dumps.

# InterConnect 2016

The Premier Cloud & Mobile Conference

# WebSphere Application Server

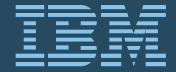

February 21 – 25 MGM Grand & Mandalay Bay Las Vegas, Nevada

# WAS Tips

• WAS Traditional can generate various diagnostics from the GUI:

| + Guided Activities                                                                        |
|--------------------------------------------------------------------------------------------|
| ± Servers                                                                                  |
| ± Applications                                                                             |
| ± Jobs                                                                                     |
| ± Services                                                                                 |
| ± Resources                                                                                |
| ± Security                                                                                 |
| ± Environment                                                                              |
| ± System administration                                                                    |
| ± Users and Groups                                                                         |
| + Monitoring and Tuning                                                                    |
| <ul> <li>Trouble shooting</li> </ul>                                                       |
| Logs and trace     Configuration problems     Class loader viewer     lave dumps and cores |
| Configuration Validation                                                                   |

#### Java dumps and cores

Use this panel to generate heap dumps, Java cores or

🗄 Preferences

| Hea                                         | ap dump 🛛 Java core 📗 System dump |  |  |  |  |
|---------------------------------------------|-----------------------------------|--|--|--|--|
|                                             |                                   |  |  |  |  |
| Select Server \$                            |                                   |  |  |  |  |
| You can administer the following resources: |                                   |  |  |  |  |
|                                             | dmgr                              |  |  |  |  |
|                                             | nodeagent                         |  |  |  |  |
|                                             | server1                           |  |  |  |  |
|                                             | testserver                        |  |  |  |  |
|                                             | trash1                            |  |  |  |  |
| Total 5                                     |                                   |  |  |  |  |

# WAS Tips

- From wsadmin:
  - AdminControl.invoke(AdminControl.completeObjectName("type=JVM,proces s=server1,\*"), "dumpThreads")
  - AdminControl.invoke(AdminControl.completeObjectName("type=JVM,proces s=server1,\*"), "generateSystemDump")

# WAS product family – positioning summary

1 PVU of Family Edition entitles:

1 PVU ND \*or\* 4 PVUs Base \*or\* 8 PVUs Liberty Core

OR mix & match

AND can redeploy new mix over time

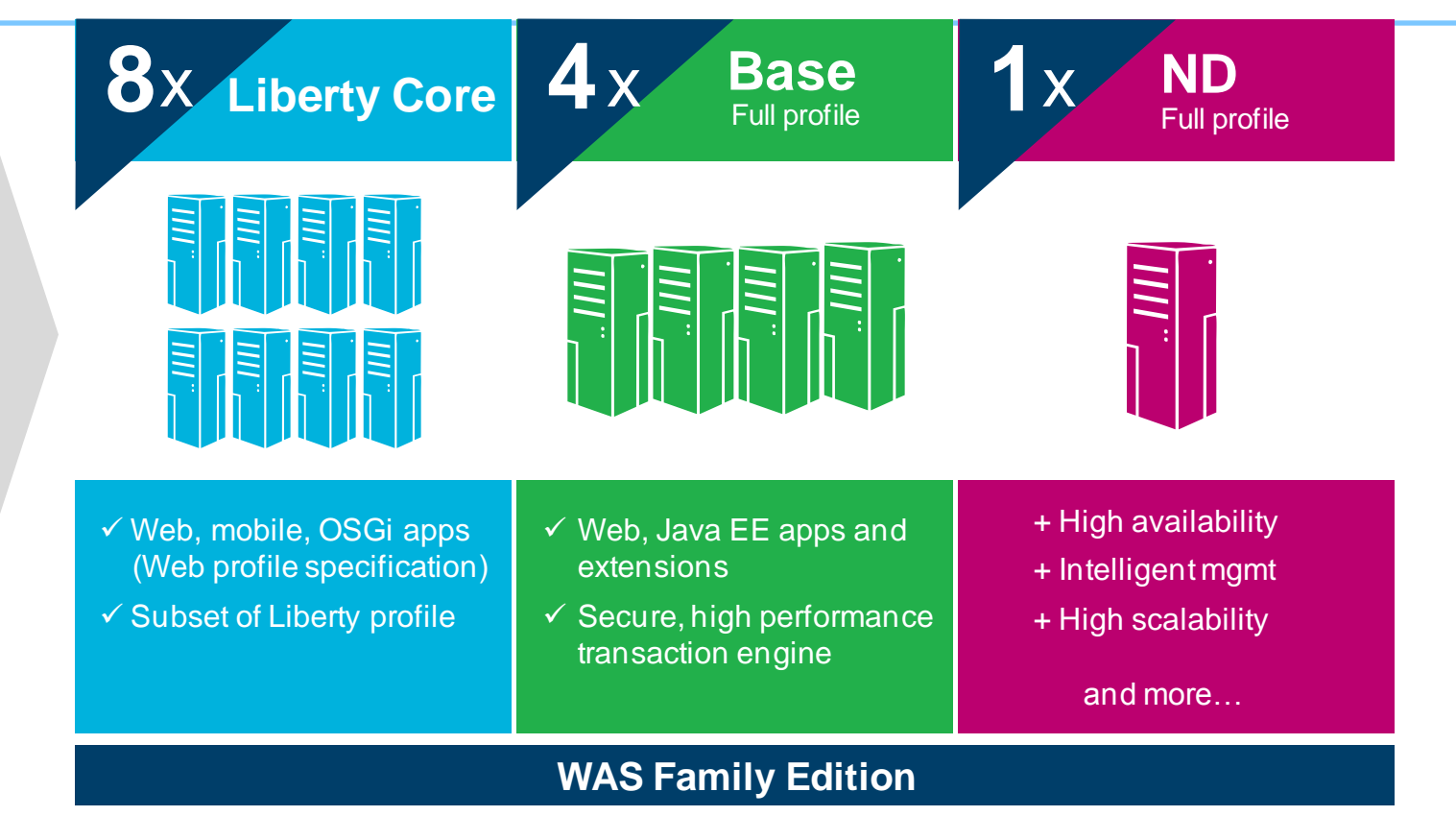

# **Notices and Disclaimers**

Copyright © 2016 by International Business Machines Corporation (IBM). No part of this document may be reproduced or transmitted in any form without written permission from IBM.

#### U.S. Government Users Restricted Rights - Use, duplication or disclosure restricted by GSA ADP Schedule Contract with IBM.

Information in these presentations (including information relating to products that have not yet been announced by IBM) has been reviewed for accuracy as of the date of initial publication and could include unintentional technical or typographical errors. IBM shall have no responsibility to up date this information. THIS DOCUMENT IS DISTRIBUTED "AS IS" WITHOUT ANY WARRANTY, EITHER EXPRESS OR IMPLIED. IN NO EVENT SHALL IBM BE LIABLE FOR ANY DAMAGE ARISING FROM THE USE OF THIS INFORMATION, INCLUDING BUT NOT LIMITED TO, LOSS OF DATA, BUSINESS INTERRUPTION, LOSS OF PROFIT OR LOSS OF OPPORTUNITY. IBM products and services are warranted according to the terms and conditions of the agreements under which they are provided.

#### Any statements regarding IBM's future direction, intent or product plans are subject to change or withdrawal without notice.

Performance data contained herein was generally obtained in a controlled, isolated environments. Customer examples are presented as illustrations of how those customers have used IBM products and the results they may have achieved. Actual performance, cost, savings or other results in other operating environments may vary.

References in this document to IBM products, programs, or services does not imply that IBM intends to make such products, pro grams or services available in all countries in which IBM operates or does business.

Workshops, sessions and associated materials may have been prepared by independent session speakers, and do not necessarily reflect the views of IBM. All materials and discussions are provided for informational purposes only, and are neither intended to, nor shall constitute legal or othe r guidance or advice to any individual participant or their specific situation.

It is the customer's responsibility to insure its own compliance with legal requirements and to obtain advice of competent legal counsel as to the identification and interpretation of any relevant laws and regulatory requirements that may affect the customer's business and any actions the customer may need to take to comply with such laws. IBM does not provide legal advice or represent or warrant that its services or products will ensure that the customer is in compliance with any law

# Notices and Disclaimers Con't.

Information concerning non-IBM products was obtained from the suppliers of those products, their published announcements or other publicly available sources. IBM has not tested those products in connection with this publication and cannot confirm the accuracy of performance, compatibility or any other claims related to non-IBM products. Questions on the capabilities of non-IBM products should be addressed to the suppliers of those products. IBM does not warrant the quality of any third-party products, or the ability of any such third-party products to interoperate with IBM's products. IBM EXPRESSLY DISCLAIMS ALL WARRANTIES, EXPRESSED OR IMPLIED, INCLUDING BUT NOT LIMITED TO, THE IMPLIED WARRANTIES OF MERCHANTABILITY AND FITNESS FOR A PARTICULAR PURPOSE.

The provision of the information contained h erein is not intended to, and does not, grant any right or license under any IBM patents, copyrights, trademarks or other intellectual property right.

IBM, the IBM logo, ibm.com, Aspera®, Bluemix, Blueworks Live, CICS, Clearcase, Cognos®, DOORS®, Emptoris®, Enterprise Document Management System ™, FASP®, FileNet®, Global Business Services ®, Global Technology Services ®, IBM ExperienceOne ™, IBM SmartCloud®, IBM Social Business®, Information on Demand, ILOG, Maximo®, MQIntegrator®, MQSeries®, Netcool®, OMEGAMON, OpenPower, PureAnalytics ™, PureApplication®, pureCluster ™, PureCoverag e®, PureData®, PureExperience®, PureFlex®, pureQuery®, pureScale®, PureSystems®, QRadar®, Rational®, Rhapsody®, Smarter Commerce®, SoDA, SPSS, Sterling Commerce®, StoredIQ, Tealeaf®, Tivoli®, Trusteer®, Unica®, urban{code}®, Watson, WebSphere®, Worklight®, X-Force® and System z® Z/OS, are trademarks of International Business Machines Corporation, registered in many jurisdictions worldwide. Other product and service names might be trademarks of IBM or other companies. A current list of IBM trademarks is available on the Web at "Copyright and trademark information" at: www.ibm.com/legal/copytrade.shtml.

# InterConnect 2016

The Premier Cloud & Mobile Conference

# Thank You <sup>™</sup> Your Feedback is Important

Access the InterConnect 2016 Conference Attendee Portal to complete your session surveys from your smartphone, laptop or conference kiosk.

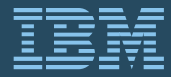

February 21 – 25 MGM Grand & Mandalay Bay Las Vegas, Nevada

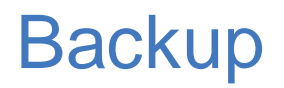

### Most Interactions with Core Dumps

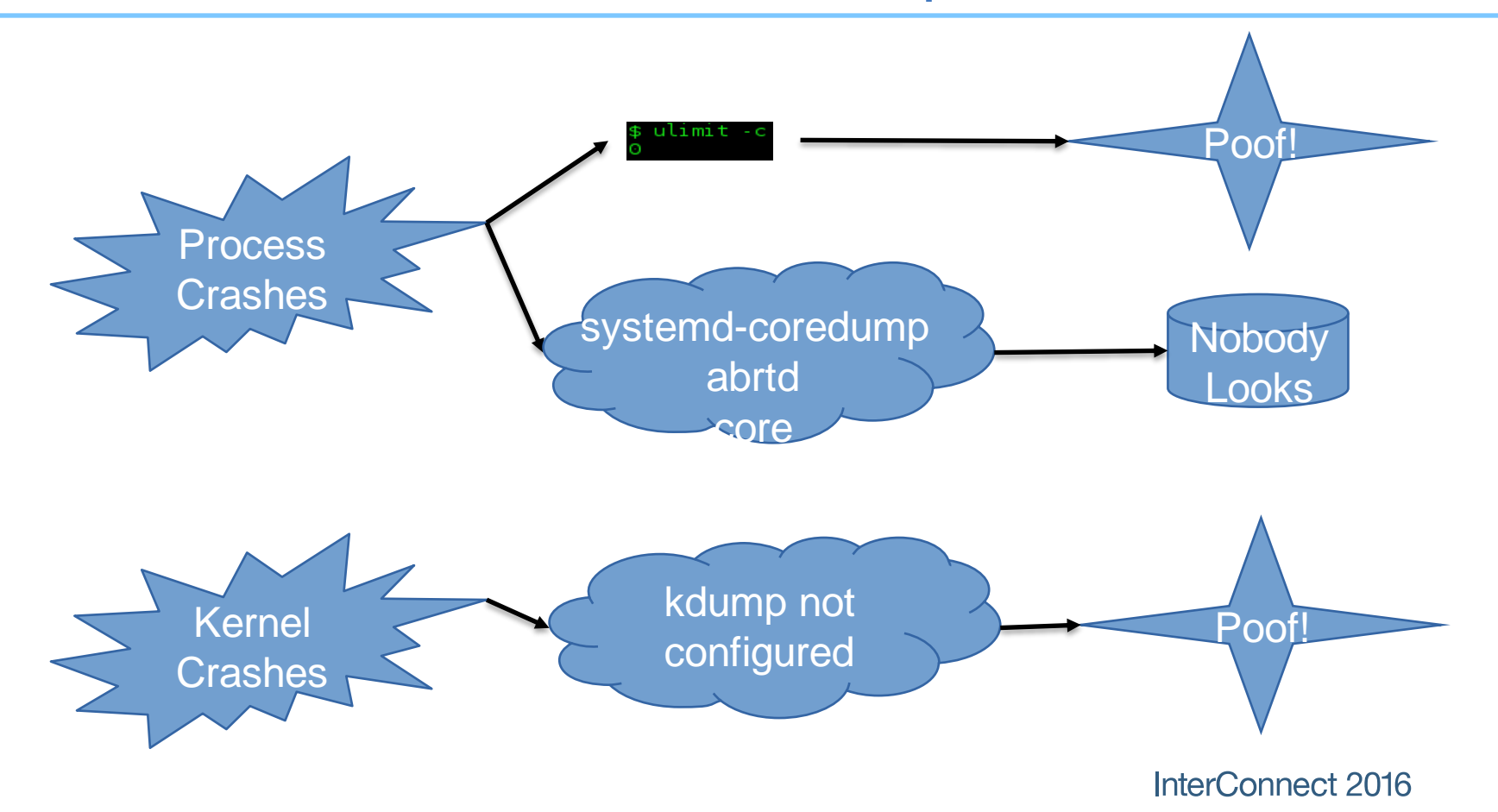

# What is a core dump?

- It's just a file that contains virtual memory contents, register values, and other metadata.
  - User land core dump: Represents state of a particular process (e.g. from crash)
  - Kernel core dump: Represents state of the kernel (e.g. from panic) and process data
- ELF-formatted file (like a program)

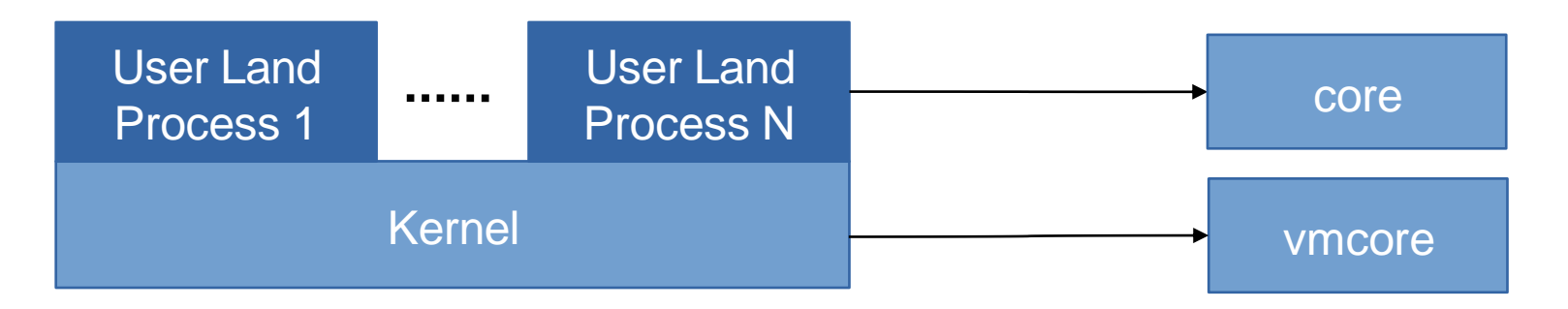

# What is Virtual Memory?

- Virtual Memory is an abstraction over physical memory (RAM/swap)
  - Simplifies programming
  - User land: process isolation
  - Kernel/processor translate virtual address references to physical memory locations

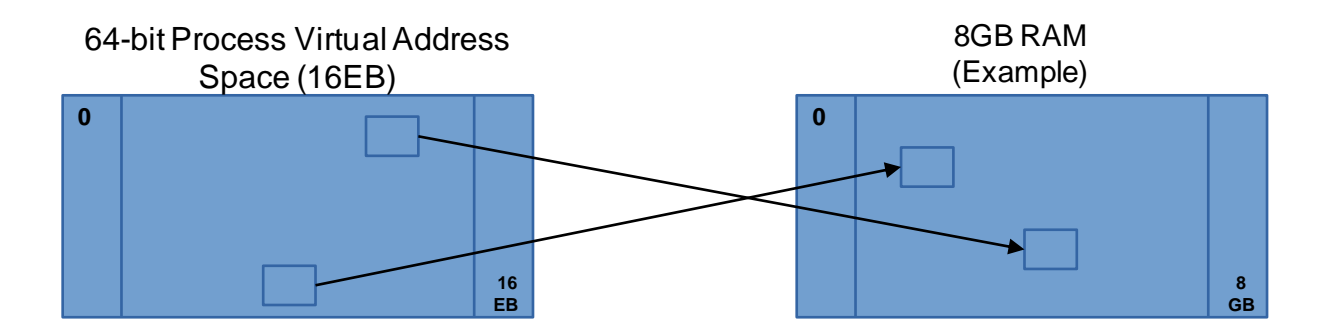

# How much virtual memory is used?

- Use `ps` or similar tools to query user process virtual memory usage (in KB):
  - \$ ps -o pid,vsz,rss -p 14062
     PID VSZ RSS
     14062 44648 42508

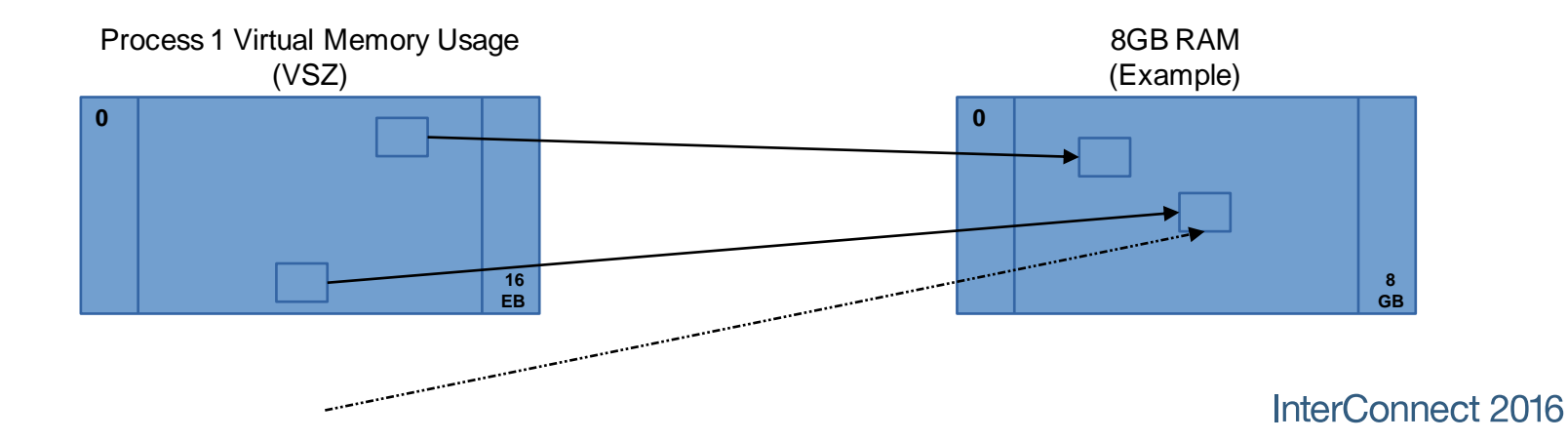

# How much virtual memory is used?

• Virtual memory is broken up into virtual memory areas (VMAs), the sum of which equal VSZ and may be printed with:

### - \$ cat /proc/\${PID}/smaps

00400000-0040b000 r-xp 00000000 fd:02 22151273 /bin/cat

 Size:
 44 kB

 Rss:
 20 kB

 Pss:
 12 kB...

- The first column is the address range of the VMA.
- The second column is the set of permissions (read, write, execute, private copy on write).
- The final column is the pathname if the VMA is a file mapping. If it's [heap], that's the data segment (primary malloc arena).
- The Rss value shows how much of the VMA is resident in RAM.
- The Pss value divides Rss by the total number of processes sharing this VMA.

# How to request virtual memory?

- malloc: request process virtual address space
  - May suffer fragmentation
- mmap (syscall): size rounded up to page size and zero'd

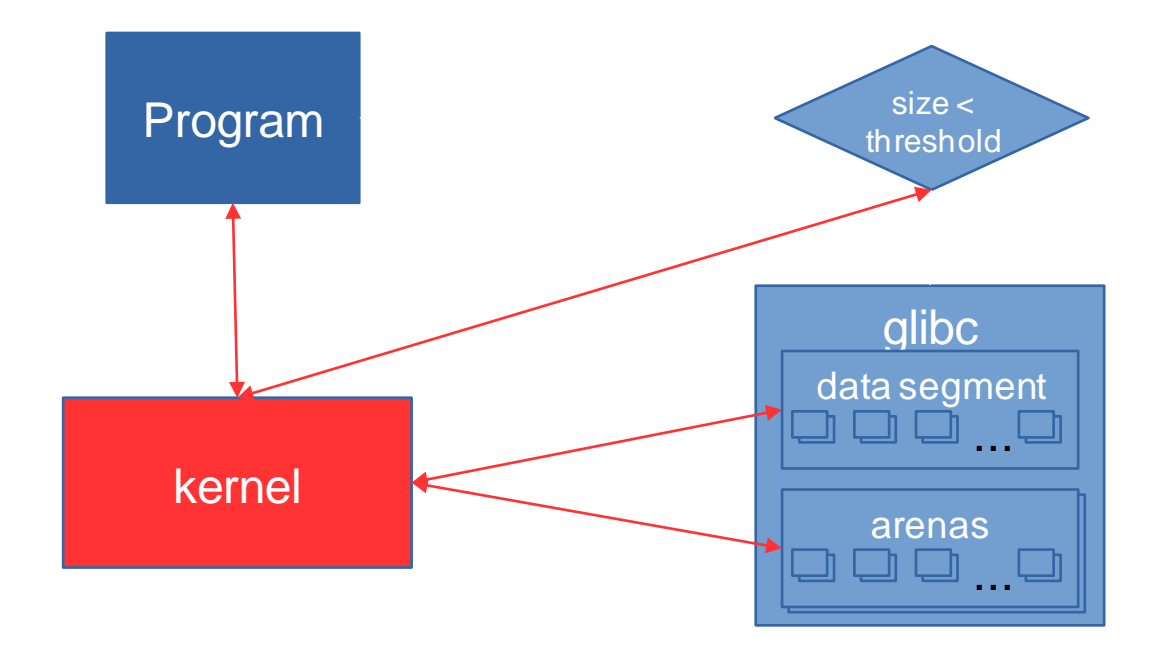

# Linux 32-bit Virtual Memory Layout

- 3GB user space (2<sup>^3</sup>2), or 4GB if:
  - 32-bit process on 64-bit kernel
  - 32-bit hugemem kernel

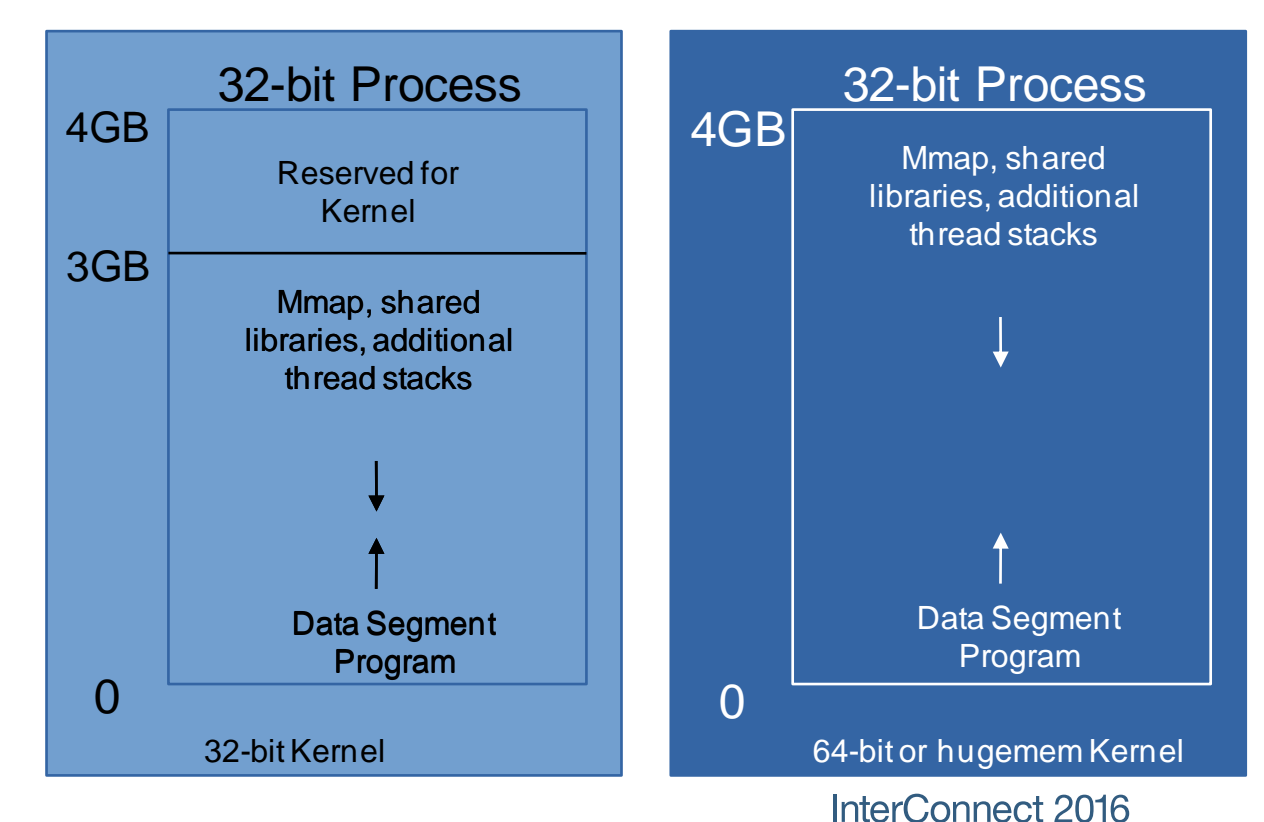

# Linux 64-bit Virtual Memory Layout

- The x86\_64 processor memory management unit supports up to 48-bit virtual addresses (256TB).
  - https://www.kernel.org/doc/ols/2001/x86-64.pdf
- 128TB for the program
  - Ox through 0x00007FFF'FFFFFF
- 128TB for the kernel

  - \$ sudo ls -lh /proc/kcore
     -r----- 1 root root 128T /proc/kcore

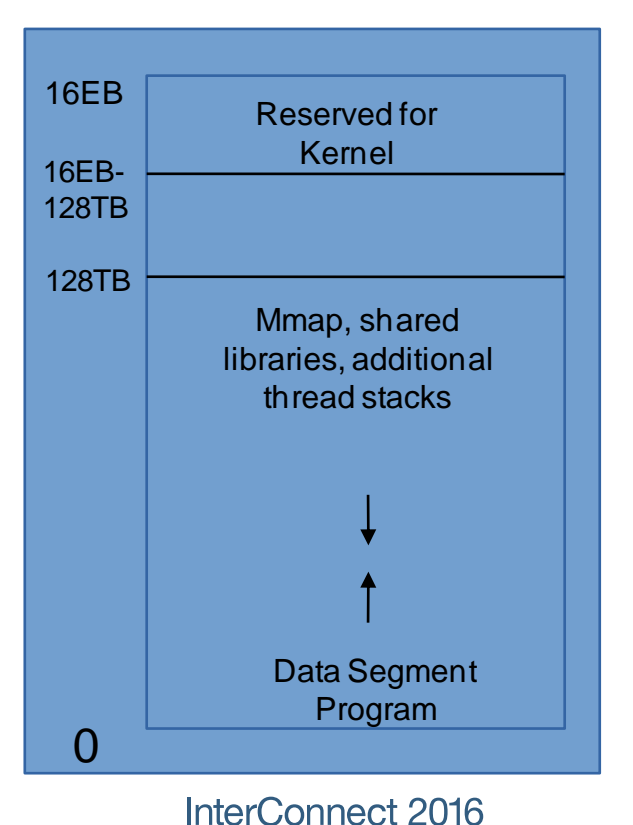

# Diving in!

- Before going through the boring details of how to produce coredumps, let's assume we have one.
- Since it's an ELF-formatted file, let's see the details:
- \$ readelf -h core.14391.dmp Class: ELF64 Type: CORE (Core file)...
- This confirms we've got a coredump from a 64-bit process.

### ELF File

### Metadata (NOTE)

Virtual Memory Area (LOAD) Virtual Memory Area (LOAD) Virtual Memory Area (LOAD)

. . .

• Next, we'll need to know which program crashed. This may be in logs, but let's just read the notes:

### • \$ readelf -n core.14391.dmp

CORE0x000001deNT\_FILE (mapped files)StartEndPageOffset0x4000000x4010000x00000000/work/program/a.out ...

• In this case, the program is /work/program/a.out

# **Debugging User Coredumps**

- Now that we know the program that produced the coredump, simply load `gdb` with the program and the coredump. For example:
  - \$ gdb /work/program/a.out core.14391.dmp
     Program terminated with signal SIGSEGV, Segmentation fault.
     #0 0x00007f6526f1ec8a in strlen () from /lib64/libc.so.6
     Missing separate debuginfos, use: debuginfo-install glibc-2.20-8.fc21.x86\_64
- The (gdb) prompt awaits instructions. Type `help` for a list of commands. Type `quit` to exit.

If you're not a developer of the program, you'll just need to send them the coredump, libraries, and a stacktrace

(gdb) bt

- #0 0x00007f6526f1ec8a in strlen () from /lib64/libc.so.6
- #1 0x00007f6526f03d3c in puts () from /lib64/libc.so.6
- Even better: all stacks

(gdb) thread apply all bt

# **Symbols**

- Symbols map virtual addresses to human-understandable names (functions, structures, etc.)
- Without symbols, you'll just get a bunch of addresses
- -g doesn't affect optimizations.
   "We recommend that you always use '-g' whenever you compile a program."

https://www.sourceware.org/gdb/c urrent/onlinedocs/gdb.html

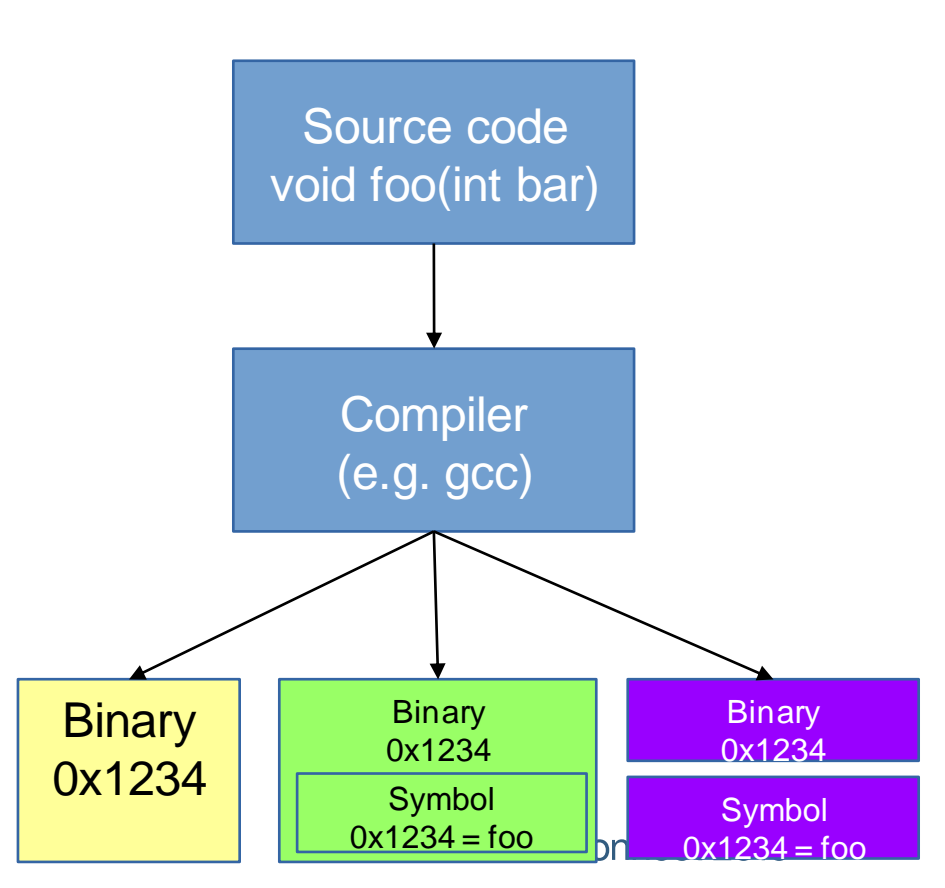

- It's best to load the coredump on the same machine where it was produced since gdb will find the loaded shared libraries and any installed debuginfo symbols.
- If copying the coredump for processing on another machine, also copy the program, all shared libraries in the NOTE section and expand those files into a similar folder structure and point to that:

\$ gdb # no parameters
(gdb) set solib-absolute-prefix ./
(gdb) set solib-search-path .
# (gdb) set debug-file-directory ./path\_to\_debug
(gdb) file ./path\_to\_program
(gdb) core-file ./path\_to\_coredump

# **GDB:** Querying virtual memory

- gdb can query a core file and produce output about the virtual address space which is similar to /proc/\${PID}/smaps, although it is normally a subset of all of the VMAs:
  - (gdb) info files

Local core dump file:

`core.16721.dmp', file type elf64-x86-64.

**0x000000000400000 - 0x00000000401000** is load1 0x00000000600000 - 0x00000000601000 is load2 0x000000000601000 - 0x00000000602000 is load3 0x00007fe288ca5000 - 0x00007fe288ca6000 is load4a 0x00007fe288ca6000 - 0x00007fe288ca6000 is load4b 0x00007fe288e58000 - 0x00007fe288e58000 is load5...

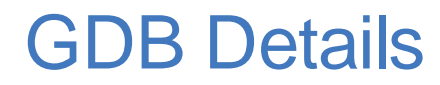

- Switch to a frame (list threads with `info thread` and switch threads with `thread N`):
  - (gdb) frame 2

- Check why the printf crashed:
  - (gdb) print p \$10 = 0x0
- Understand the type of argv and then print string contents:

```
(gdb) ptype argv
type = char **
(gdb) print argv[0]
$7 = 0x7ffd4750a17c "./a.out"
(gdb) print argv[1]
$8 = 0x7ffd4750a184 "arg1"
```

# User coredump ulimits

- Ensure process ulimits for coredumps (-c) and files (-f) are unlimited
  - The coredump ulimit (-c) often defaults to 0, suppressing cores
  - A coredump is a file so the file ulimit (-f) also applies
- Ulimits may be soft or hard
  - Hard: the maximum value a non-root user can set
  - Soft: Sets the current limit (must be <= hard for non-root)</li>
- Ulimits for the current shell may be queried:
  - \$ ulimit -c -f
     core file size
     file size
     (blocks, -c) 0
     (blocks, -f) unlimited
- Or by process:
  - \$ cat /proc/\${PID}/limits | grep -e Limit -e core -e "Max file size"

| Limit              | Soft Limit | Hard Limit | Units |
|--------------------|------------|------------|-------|
| Max file size      | unlimited  | unlimited  | bytes |
| Max core file size | 0          | unlimited  | bytes |

# **User Coredump Ulimits**

- Ulimits may be set in limits.conf on a user or group basis.
- Commonly set in /etc/security/limits.conf or /etc/security/limits.d/99cores.conf
- The following example sets file and core soft and hard ulimits to unlimited for all users
  - \* core unlimited
    - \* file unlimited
- Alternatively, run the command `ulimit -c unlimited -f unlimited` in the shell that launches the program
- systemd-started processes use LimitCORE/LimitFSIZE

# What produces a user coredump?

- When the kernel handles certain signals (`man 7 signal`):
  - SIGQUIT (kill -3)
  - SIGILL (kill -4)
  - SIGABRT (kill -6)
  - SIGGFPE (kill -8)
  - SIGSEGV (kill -11)
    - This is one of the most common causes of a crash when a program references invalid memory (e.g. NULL)
  - Others: SIGBUS, SIGSYS, SIGTRAP, SIGXCPU, SIGXFSZ, SIGUNUSED
- Outside the kernel: use `gcore \$PID` (part of gdb)
  - Different code than the kernel: attaches gdb and dumps memory
  - Non-destructive (i.e. process continues after detach)

# Where is the user coredump?

- The coredump goes to core\_pattern (see `man 5 core`):
  - \$ sysctl kernel.core\_pattern kernel.core\_pattern = |/usr/lib/systemd/systemd-coredump%p %u %g %s %t %e
- The default is `core` (sometimes with %p) which writes a file named `core` to the current directory of the PID
  - May include a path to use a dedicated coredump directory
- If the value starts with a `|`, then the coredump bytes are piped to that program
- Often specified in /etc/sysctl.conf or {/etc/sysctl.d|/usr/lib/sysctl.d|/run/sysctl.d}/\*.conf

# What's in a user coredump?

- The memory dumped is controlled with a bit mask in /proc/\$PID/coredump\_filter (see `man 5 core`)
  - Inherited from parent process, so you may set in the script/shell that starts the process. Example:
    - \$ echo 0x7F > /proc/self/coredump\_filter
- Never dumped:
  - Anything madvise'd with MADV\_DONTDUMP
  - Memory the process can't read (see the `r` permission in `cat /proc/\$PID/smaps`)
  - Memory-mapped I/O pages such as frame buffers

- systemd-coredump is a common user coredump handler which handles coredumps
- Configured in /etc/systemd/coredump.conf
- Defaults:
  - Store coredumps in /var/lib/systemd/coredump/
  - Use no more than 10% of that disk's space
  - Ensures cores don't cause that disk's free space to go below 15%
- systemd-tmpfiles may remove old cores

- abrtd is an older user coredump handler
- Like systemd-coredump, modified core\_pattern to something like:
  - //usr/libexec/abrt-hook-ccpp % s % c % p % u % g % t e
- Configured in /etc/abrt/abrt.conf
- Defaults:
  - DumpLocation=/var/spool/abrt/
  - MaxCrashReportsSize=1000M

# Read Memory in GDB

• Virtual memory may be printed with the `x` command:

- (gdb) x/32xc 0x00007f3498000000 0x7f3498000000: 32 ' 0 '\000' 0 '\000' 28 '\034' 54 '6' 127 '\177' 0 '\000' 0 '\000' 0x7f349800008: 0 '\000' 0 '\000' 0 '\000' -92 '\244' 52 '4' 127 '\177' 0 '\000' 0 '\000'...

• Another option is to dump memory to a file and then spawn an xxd process from within gdb to dump that file which is easier to read (install package vim-common):

- For large chunks, these may be dumped to a file directly:
  - (gdb) dump binary memory dump.bin 0x00007f3498000000 0x00007f34a0000000
- Large VMAs often have a lot of zero'd memory. A simple trick to filter those out is to remove all zero lines:

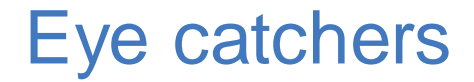

- Well written programs put eye catchers at the start of structures to make finding problems easiers

# Debugging glibc malloc

- (gdb) p mp\_
  - \$5 = {trim\_threshold = 4202496, top\_pad = 131072, mmap\_threshold = 2101248, arena\_test = 0, arena\_max = 1, n\_mmaps = 14, n\_mmaps\_max = 65536, max\_n\_mmaps = 16, no\_dyn\_threshold = 0, pagesize = 4096, mmapped\_mem = 18333696, max\_mmapped\_mem = 22536192, max\_total\_mem = 0, sbrk\_base = 0xd83000 ""}
- (gdb) p main\_arena
  - \$4 = {mutex = 0, flags = 3, fastbinsY = {...}, top = 0x7f650e165000, last\_remainder = 0x7f65952d4740, bins = {...}, binmap = {...}, next = 0x368e58ee80, next\_free = 0x368e58ee80, system\_mem = 3022028800, max\_system\_mem = 3022028800}
- (gdb) p &main\_arena
  - \$2 = (struct malloc\_state \*) 0x368e58ee80
- (gdb) p main\_arena.next
  - \$3 = (struct malloc\_state \*) 0x368e58ff80
- (gdb) p \*((struct malloc\_state \*) 0x368e58ff80)
  - \$4 = (struct malloc\_state \*) 0x368e58ee80
- (gdb) p \*(mchunkptr) 0x10c5c90
  - \$5 = {prev\_size = 0, size = 145, fd = 0x10c4030, bk = 0x312258fed8, fd\_nextsize = 0x7fd3f0d5b000, bk\_nextsize = 0x7fd3f0d5b4e8}

# **Configure Kernel Coredumps**

- Install `kexec-tools`
- Add `crashkernel=256M` to the kernel cmdline This amount of RAM is no longer available to your live kernel
  - grub2 example:
    - Edit /etc/default/grub
      - Add `crashkernel=256M` to GRUB\_CMDLINE\_LINUX
    - # grub2-mkconfig -o /boot/grub2/grub.cfg
    - Reboot and verify with `cat /proc/cmdline`
- To customize kdump, edit /etc/kdump.conf
  - For example, often useful to get user process data:
    - core\_collector makedumpfile -I --message-level 1 -d 23,31
- Enable and start the kdump service
  - # systemctl enable kdump.service
  - # systemctl start kdump.service
## How to Create a Kernel Coredump?

- Once the kdump service is running, a kernel panic will automatically produce a kernel coredump
- To manually produce a kernel coredump:
  - Enable sysrq (`man 5 proc`):
    - # echo 1 > /proc/sys/kernel/sysrq
  - Emulate a crash:
    - # echo c > /proc/sysrq-trigger
- kdump will dump the vmcore and reboot

# Reading a Kernel Coredump

- Switch to the root user
- Kernel coredumps normally in /var/crash/
  - Check the version of the core:
  - # cd /var/carsh/\${VMCORE\_DIRECTORY}/
  - # strings vmcore | grep "Linux version"
    - Linux version 4.2.3-200.local.fc22.x86\_64
- Install the kernel debuginfo/dbgsym packages matching the version of the vmcore

# Reading a Kernel Coredump

- You may install the `crash` package, but best to compile from source:
  - <u>https://github.com/crash-utility/crash/releases</u>
  - \$tar xzf crash\* && cd crash\*
  - Recent vmcores may be compressed with lzop so best to compile in that support:
    - Install Izo, Izo-devel and Izo-minilzo packages
    - echo'-DLZO' > CFLAGS.extra
    - echo'-Ilzo2' > LDFLAGS.extra
  - \$make
  - # make install

# **Reading a Kernel Coredump**

- Run crash on the matching vmlinux file and vmcore
  - crash \${PATH\_TO\_VMLINUX} \${PATH\_TO\_VMCORE}
  - Example:
    - \$ crash /usr/lib/debug/lib/modules/4.2.3-200.local.fc22.x86\_64/vmlinux /var/crash/\*/vmcore CPUS: 4 LOAD AVERAGE: 1.45, 0.72, 0.27 TASKS: 444 RELEASE: 4.2.3-200.local.fc22.x86\_64 PANIC: "sysrq: SysRq : Trigger a crash" PID: 12868 COMMAND: "bash" CPU: 3
    - Last few lines are the current context

- Type `help` for command list. `alias` to list aliases. `quit` to exit.
- Print the kernel log
  - crash>dmesg
     [ 90.266362] sysrq: SysRq : Trigger a crash
- Print processes
  - crash>ps
    - PIDPPIDCPUTASKST %MEMVSZRSS COMM> 0000fffffff81c124c0 RU 0.000[swapper/0]
- Change current context to another PID:
  - crash> set 10042
     PID: 10042
     COMMAND: "gnome-terminal-"
     TASK: ffff8800482c3b00 [THREAD\_INFO: ffff880044d24000]
     CPU: 3
     STATE: TASK\_RUNNING
- Change context to the task executing on CPU #N (0-based), or the panic'ed task:
  - crash> set -c 0
  - crash>set -p

...

• Print the stack trace of the current context:

crash> bt -l PID: 12868 TASK: ffff88007a0a0000 CPU: 3 COMMAND: "bash" #0 [ffff88004832f9f0] machine\_kexec at fffffff8105802b /usr/src/debug/kernel-4.2.fc22/linux-4.2.3-200.local.fc22.x86\_64/arch/x86/kernel/machine\_kexec\_64.c: 322 #1 [ffff88004832fa60] crash\_kexec at fffffff81127f42 /usr/src/debug/kernel-4.2.fc22/linux-4.2.3-200.local.fc22.x86\_64/kernel/kexec.c: 1500 #2 [ffff88004832fb30] oops\_end at fffffff810180e6 /usr/src/debug/kernel-4.2.fc22/linux-4.2.3-200.local.fc22.x86\_64/arch/x86/kernel/dumpstack.c: 232

- Print virtual memory areas of the current context
  - crash> vm

PID: 12868 TASK: ffff88007a0a0000 CPU: 3 COMMAND: "bash" MM PGD RSS TOTAL\_VM ffff880044d5d800 ffff88007b15b000 4816k 118400k VMA START END FLAGS FILE ffff880060b3eda855c1a01eb00055c1a02e30008000875/usr/bin/bash

- Print open files of the current context:
  - crash>files

PID: 12868 TASK: ffff88007a0a0000 CPU: 3 COMMAND: "bash" ROOT:/ CWD: /root

FDFILEDENTRYINODETYPE PATH0 ffff88005518ba00 ffff88005170a000 ffff88007c6a1f10 CHR/dev/pts/0

- Print general memory information:
  - crash>kmem -i

|              | PAGES  | TOTAL     | PERCENTAGE          |
|--------------|--------|-----------|---------------------|
| TOTAL MEM    | 479480 | 1.8 GB    |                     |
| FREE         | 218470 | 853.4 MB  | 45% of TOTAL MEM    |
| USED         | 261010 | 1019.6 MB | 54% of TOTAL MEM    |
| BUFFERS      | 8096   | 31.6 MB   | 1% of TOTAL MEM     |
| CACHED       | 93047  | 363.5 MB  | 19% of TOTAL MEM    |
| TOTAL SWAP   | 64511  | 252 MB    |                     |
| SWAP USED    | 0      | 0         | 0% of TOTAL SWAP    |
| SWAP FREE    | 64511  | 252 MB    | 100% of TOTAL SWAP  |
| COMMIT LIMIT | 304251 | 1.2 GB    |                     |
| COMMITTED    | 828252 | 3.2 GB    | 272% of TOTAL LIMIT |

• Print kernel memory slab information:

| _ | crash>kmem -s    |      |         |           |       |       |       |
|---|------------------|------|---------|-----------|-------|-------|-------|
|   | CACHE            | NAME | OBJSIZE | ALLOCATED | TOTAL | SLABS | SSIZE |
|   | ffff88007d3c5e00 | TCP  | 1984    | 30        | 32    | 2     | 32k   |

- Print each CPU's run queue:
  - crash>runq CPU 0 RUNQUEUE: ffff88007fd967c0 CURRENT: PID: 12868 TASK: ffff88007a0a0000 COMMAND: "bash" RT PRIO\_ARRAY: ffff88007fd96960 [no tasks queued] CFS RB\_ROOT: ffff88007fd96860 [120] PID: 224 TASK: ffff880036939d80 COMMAND: "kworker/3:2" [120] PID: 10042 TASK: ffff8800482c3b00 COMMAND: "gnome-terminal-"
- Print swap information:
  - crash>swap
     SWAP\_INFO\_STRUCT TYPE
     SIZE
     USED
     PCT PRI FILENAME
     ffff880036629400
     PARTITION
     258044k
     0k
     0% -1 /dev/dm-0
- Display X bytes from a start address (in this example, 32 bytes):
  - crash > rd -8 0xfffffff814821f6 32 ffffffff814821f6: c6 04 25 00 00 00 00 01 5d c3 0f 1f 44 00 00 55 ...%.....]...D..U ffffffff81482206; 48 89 e5 53 8d 5f d0 48 c7 c7 60 48 a9 81 48 83 H..S. .H..`H..H.

- Print stack contents for each frame:
  - crash > bt -f

#11 [ffff880079d03de0] write\_sysrq\_trigger at fffffff81482e98... #12 [ffff880079d03e00] proc\_reg\_write at ffffffff81286f62 ffff880079d03e08: ffff8800420e3800 ffff880079d03f18 ffff880079d03e18: ffff880079d03ea8 ffffffff8121d8d7

- Print definition of something like a stack frame method:
  - crash>whatis write\_sysrq\_trigger
    ssize twrite sysrq trigger(struct file \*, const char \*, size t, loff t \*);
- In this case, the four arguments to write\_sysrq\_trigger will be the four addresses at the top of the stack of the lower frame (respectively, ffff8800420e3800, ffff880079d03f18, etc.)
- Since we know the first argument is a file, let's print its dentry struct and then from that its name:
  - crash> struct file.f\_path.dentry ffff8800420e3800

 $f_path.dentry = 0xffff880060a2d0c0$ 

crash> struct dentry.d\_name.name 0xffff880060a2d0c0

d\_name.name = 0xffff880060a2d0f8 "sysrq-trigger"

# Live Kernel Debugging

- If proper symbols are installed, simply run the `crash` command without arguments to debug the live kernel
- # crash

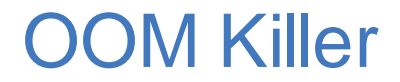

- "By default [/proc/sys/vm/overcommit\_memory=0], Linux follows an optimistic memory allocation strategy. This means that when malloc() returns non-NULL there is no guarantee that the memory really is available. In case it turns out that the system is out of memory, one or more processes will be killed by the OOM killer" (`man 3 malloc`).
- Watch your system logs for messages such as:
  - kernel: Out of Memory: Killed process 123 (someprocess).
- Or set /proc/sys/vm/panic\_on\_oom=1 to cause a kernel panic instead
  - Then use the `bt` command to see who requested memory and how much and the `ps` command to see what is using memory

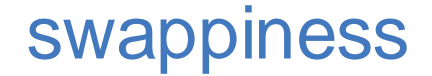

- Linux aggressively uses physical memory for transient data such as file cache.
  - \$ free -m

totalusedfreesharedbufferscachedMem:156994573111260861963-/+ buffers/cache:25231317655

- However, /proc/sys/vm/swappiness (default 60) controls how much the kernel will prefer to page programs out rather than filecache
- Set lower (e.g. 0) to avoid paging out programs

- "Currently debugging native-memory leaks on Linux with the freely available tools is more challenging than doing the same on Windows. Whereas UMDH allows native leaks on Windows to be debugged in situ, on Linux you will probably need to do some traditional debugging rather than rely on a tool to solve the problem for you." <u>http://www.ibm.com/developerworks/library/j-nativememory-linux/</u>
- Itrace might help, but no stacks:

- \$ ltrace -f -tt -p \${PID} -e malloc, free -o ltrace.out

- valgrind might work in a test environment, but not production
- mtrace overhead too high. SystemTap good option
- Find largest Rss VMAs in smaps and dump them in gdb

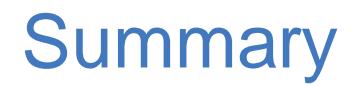

- Set`core` (-c) and `file` (-f) ulimits to unlimited for users or groups that run programs you're concerned about.
  - Either run `ulimit -c unlimited -f unlimited` in the shell or script that starts the process, or set it globally in /etc/security/limits.conf or /etc/security/limits.d/
  - Confirm the ulimits are set correctly by running `cat /proc/\$PID/limits`
- If using systemd-coredump, ensure enough disk space is available or modify the configuration
- If using abrtd, increase MaxCrashReportsSize or set to unlimited
- Install debuginfo/dbgsym packages for kernel\* packages and all the programs you're concerned about

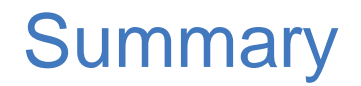

- Monitor for coredumps
- Enable kdump and monitor for vmcores
- Don't be afraid to load cores and vmcores and review the stack traces
  - Otherwise, report the issues to the owner(s) of the code

- . Review the size of thread stacks when investigating memory usage
- . If using gcore, also gather /proc/\$PID/smaps beforehand
- Creating coredumps is mostly disk I/O time, so if performance is important, allocate additional RAM so that coredumps are written to filecache and written out asynchronously
- If no memory leak, but RSS increases, may be fragmentation. Consider MALLOC\_MMAP\_THRESHOLD\_/MALLOC\_MMAP\_MAX\_ and/or MALLOC\_ARENA\_MAX=1